- ۱- ورود به سامانه erp
- ۲- انتخاب کیف دوم و گزینه در خواست بیمه تکمیلی

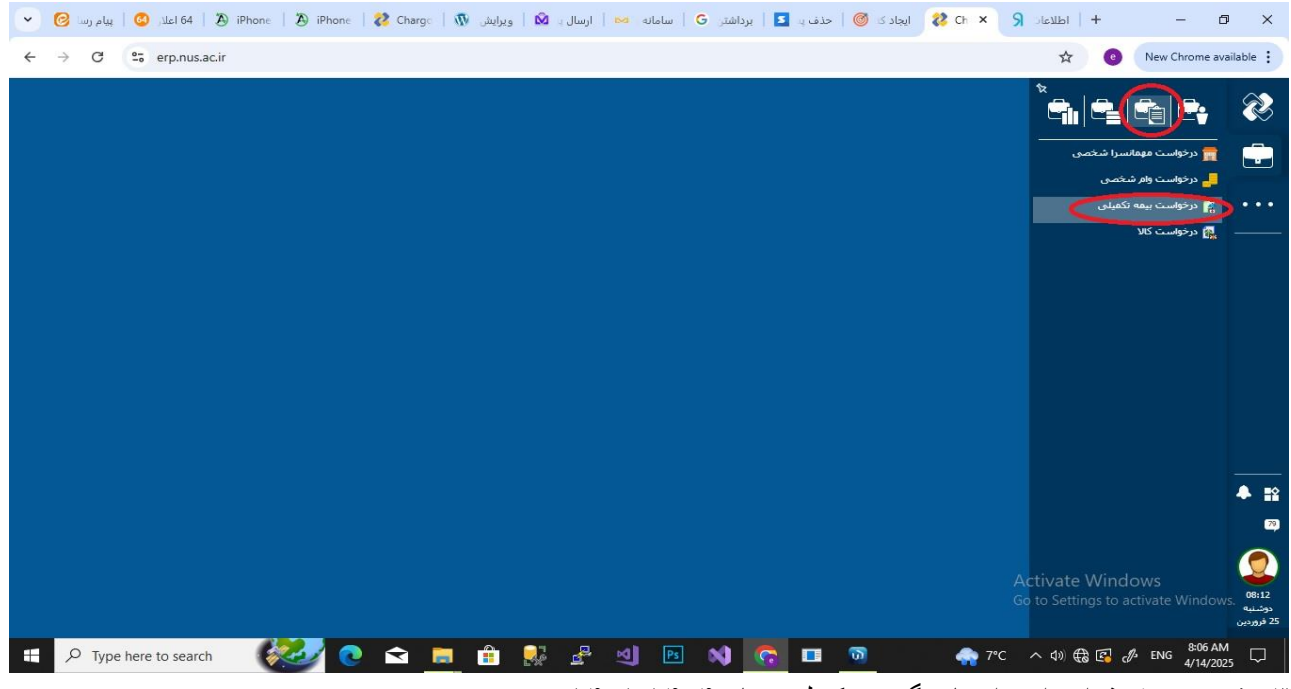

۳-رفتن به بخش قرار داد و انتخاب گزینه تکمیل درمان ۱۴۰۴-۱۴۰۵

| ~ | پیام رسا <mark></mark> | 0         | iPl 🚯   اعل  | none   🎘 | iPhone   | 💦 Char | ge   🕅 | ويرايش  | ,   🕅    | ارسال ي    | انه 🖂         | G   ساء       | برداشتن      | <b>S</b> 40                 | 🎯   حدف       | ایجاد ک      | 💦 Ch 🗙              | <b>S</b>      | +   اطلاء                        |                    | - 0                   | ×                |
|---|------------------------|-----------|--------------|----------|----------|--------|--------|---------|----------|------------|---------------|---------------|--------------|-----------------------------|---------------|--------------|---------------------|---------------|----------------------------------|--------------------|-----------------------|------------------|
| ← | $\rightarrow$ G        |           | rp.nus.ac.ir |          |          |        |        |         |          |            |               |               |              |                             |               |              |                     |               | ☆                                | e Ne               | w Chrome ava          | ilable :         |
|   |                        |           |              |          |          |        |        |         |          |            |               |               |              |                             |               |              |                     |               |                                  |                    |                       | 2                |
|   |                        |           | × -          |          |          |        |        |         |          |            |               |               |              |                             | نید (رفاہ)    | خود را ثبت ک | بیمه تکمیلی         | مرخواست       | 4                                |                    |                       |                  |
|   |                        |           | $\odot$      |          |          |        |        |         |          |            |               |               |              |                             |               |              | i c                 | ورود اطلاعا   |                                  |                    |                       |                  |
|   |                        |           |              |          |          |        |        | سازی )  | هوشمند ا | ت، امنیت و | ناورګ اطلاعا، | روه توسعه ف   | س محترم گ    | بل قنبری (رئی               | 6268 : اسماعي | سىل: 0478    | * پرد               |               |                                  |                    |                       | •••              |
|   |                        |           |              |          |          |        |        | ع بيمە: | تو       |            | 0             |               |              |                             |               | بيمە:        | * قرارداد           |               |                                  |                    |                       |                  |
|   |                        |           |              |          |          |        |        |         |          |            |               |               |              | 1405 -1                     | میل درمان_404 | بیمه: تکم    | گروەبندى نوع ،      |               |                                  |                    |                       |                  |
|   |                        |           |              |          |          |        |        |         |          |            |               |               |              | 11                          |               | ست:          | 1940<br>1940        |               |                                  |                    |                       |                  |
|   |                        |           |              |          |          |        |        |         |          |            |               |               |              |                             |               |              | شدگان               | ليست بيمه     | 1                                |                    |                       |                  |
|   |                        |           |              |          |          |        |        |         |          |            |               |               |              |                             |               |              | -1                  |               |                                  |                    |                       |                  |
|   |                        |           |              |          |          |        |        |         |          |            | نماييد        | بود را انتخاب | ه مورد نظر خ | و قراردا <mark>د</mark> بیم | شدگان پرسنل   | ہ لیست ہیمہ  | بیانر<br>جهت مشاهده |               |                                  |                    |                       |                  |
|   |                        |           |              |          |          |        |        |         |          |            |               |               |              |                             |               |              |                     |               |                                  |                    |                       |                  |
|   |                        |           |              |          |          |        |        |         |          |            |               |               |              |                             |               |              |                     |               |                                  |                    |                       | ♣ 😫              |
|   |                        |           |              |          |          |        |        |         |          |            |               |               |              |                             |               |              |                     |               |                                  |                    |                       | 79)              |
|   |                        |           |              |          | 1-1-1-12 | 1      |        |         |          |            |               |               |              |                             |               |              |                     |               |                                  |                    |                       |                  |
|   |                        |           | 2)           | 0        | ido Tilo |        |        |         |          |            |               |               |              |                             |               |              |                     | Acti<br>Go to | va <mark>te W</mark><br>Settings |                    |                       | 08:13<br>centure |
|   |                        |           |              |          |          |        |        |         |          |            |               |               |              |                             |               |              |                     |               |                                  |                    |                       | 25 فروردين       |
|   | , С Тур                | e here to | search       | The      | 0        | Ŷ      |        |         | 2        | 2          | A<br>I        | Ps            | N 🚺          | <u> </u>                    | <b>0</b>      | ø            | - 🚓 7               | °C ^          | \$) € [                          | <mark>З 🖉 н</mark> | 8:07 AM<br>A 4/14/202 | , 🖓              |

| :, 😒   پیام رسا 🧭 👻 | في iPhone   کا اعلا | iPhone   🐉 Charg | کُ   ویرایش 🕅   عو   | 🔤 🏾 ارسال پ          | برداشتن <b>G</b> ا سامانه           | 🎯   حذف یہ 💈             | ک Ch × ایجاد ک (                           | +   Idliaic R | - 0 ×                           |
|---------------------|---------------------|------------------|----------------------|----------------------|-------------------------------------|--------------------------|--------------------------------------------|---------------|---------------------------------|
| ← → C 😁 e           | rp.nus.ac.ir        |                  |                      |                      |                                     |                          |                                            | ☆ 💿           | New Chrome available            |
|                     |                     |                  |                      |                      |                                     | (453)                    |                                            | daa 🖉         | 8                               |
|                     | 0                   |                  |                      |                      |                                     | ( <i>)</i>               |                                            | ورود اطلاء    |                                 |
|                     |                     |                  | شمند سازی )          | و خوابط ، امنیت و هو | ن محترم گروه توس <mark>شرایط</mark> | 62 : اسماعیل قنبری (رئیس | * برسنل: 680478                            |               | •••                             |
|                     |                     | Ŭ                | نوع بیمه: مکمیل درما | 4                    |                                     | :رمان_1404 - 1405        | * قرارداد بیمه: تکمیل « گروهبندی نوع بیمه: |               |                                 |
|                     |                     |                  |                      | U                    |                                     |                          | بيوست:                                     |               |                                 |
|                     |                     |                  |                      |                      |                                     |                          | ىەشدگان                                    | ليست بيه      |                                 |
|                     | شماره بيمه          | نسبت             | وضعبت تكفل           | نام يدر              | شماره ملی                           | تاريخ تولد               | <sup>*</sup> نام و نام خانوادگی            |               |                                 |
|                     | <b>^</b>            |                  |                      | حسين                 | 2297714491                          | 1359/08/14               | اسماعیل قنبری                              | 0             |                                 |
|                     |                     |                  |                      |                      |                                     |                          |                                            | •             |                                 |
|                     |                     |                  |                      |                      |                                     |                          |                                            |               | <b>4</b> 12                     |
|                     | ÷                   |                  |                      |                      |                                     |                          |                                            |               |                                 |
|                     | ی رد                | تاييد نها:       |                      |                      |                                     |                          |                                            | Activate Wind | IOWS<br>activate Windows. 08:14 |
|                     |                     |                  |                      |                      |                                     |                          |                                            |               | دوشنية<br>25 فروردين            |
| Type here to        | o search            | 0                | 🔳 🏦 🕺                | i 🖁 🍕                | Ps 📢                                | 🛜 💷 💿                    | 🛷 _ 💎                                      | c ^ 4» 🌐 🕼 d  | فا 8:08 AM<br>FA 4/14/2025      |

## ۴-انتخاب گزینه مطالعه شر ایط و ضوابط و تایید ضوابط

|                            |                                                                                                    |                                                        |            | Ĩ        |
|----------------------------|----------------------------------------------------------------------------------------------------|--------------------------------------------------------|------------|----------|
| × -                        | تحکیدی خود را بیت غیبد ((68)                                                                        | الارجواست بيقه                                         |            |          |
| ×                          | شرابط و ضوابط                                                                                       |                                                        |            |          |
|                            | میس<br>فرارداد بی مشاهده بیوستها: 🗼 بخشنامه بیمه نکمیلی pdf.1404 🍌 جدول تعودات pdf.1404             |                                                        |            |          |
|                            | دی نوع س                                                                                            | گروەبى                                                 |            | 4        |
|                            | یوسا 🕑 تایید و ثبت این درخواست به منزله مطالعه ،آگاهی و ۲۰۱۰ش کامل مفاد بخشنامه بیمه تکمیلی میباشد. |                                                        |            |          |
|                            |                                                                                                    |                                                        |            |          |
|                            | الطفا طيفا طية فايل هاى راهنما را مطالعة و در صورت صلاح ديد نيك ناييد را فعال نماييد                |                                                        |            |          |
| شماره بيمه                 | الطفا هیه فایل های راهنمارا مظانمه و در صورت صلاح دید نیک نایید را فعال نمایید.<br>رو نام خا        | لیست بیمخندگا<br>فام                                   |            |          |
| شماره بيمة                 | ر و نام خا<br>ر و نام خا<br>سماعی ۹                                                                 | لیست بیماندگا<br>الا<br>ا                              |            |          |
| aau aytaanii               | و نام حالم المانية و در صورت صلح ديد نيك ناييد را فعال نماييد.<br>و نام حالم<br>سماعيل ة            | لیست بیم <del>ہ</del> شدگا<br>پار<br>ا                 |            |          |
| شماره بیمته<br>م           | و نام حا<br>رو نام حا<br>سماعی او                                                                   | Кбашіткад коллад<br>aU*<br>d<br>©                      |            | • 1      |
| ۵۵۲ سماره سمه<br>۲         | رو نام خانده ویل های راهندارا مطالعه و در صورت صارح دید نیک ایید را قعال ندایید.<br>رو نام خان      | لیست ریمه دیکا<br>ماله<br>ماله<br>ماله<br>ماله<br>ماله |            |          |
| معدد مراجع معد م<br>*<br>* | و نام حاسمه ویل های راهندار مطالعه و در صورت صارح دید نیک ایید را قدان نمایید .<br>رو نام حا        | Activa                                                 | te Windows | • :<br>• |

۵- در مرحله بعد از قسمت لیست بیمه شدگان اقدام به اضافه کردن افر اد تحت تکفل خود نمایید

| ~ | 🕝   پیام رسا 🞯 | ن iPhone   🎝 اعلار 🛛 🛛 اعلار | iPhone   🐉 Charg | 🌢   ویرایش 🕼   c     | 🚧   ارسال یا 🛿        | رداشتر، <b>G</b> ا سامانه | ک 🎯   حذف یہ 💶   ی           | lişel 😢 Ch 🗙                            | +   اطلاعات       | - 0 ×                             |
|---|----------------|------------------------------|------------------|----------------------|-----------------------|---------------------------|------------------------------|-----------------------------------------|-------------------|-----------------------------------|
| ÷ | → C            | erp.nus.ac.ir                |                  |                      |                       |                           |                              |                                         | ☆ 🙂               | New Chrome available              |
|   |                |                              |                  |                      |                       |                           |                              |                                         |                   | 2                                 |
|   |                | × -                          |                  |                      |                       |                           | کنید (رفاہ)                  | ت بیمه تکمیلی خود را ثبت                | 😭 درخواس          |                                   |
|   |                | $\odot$                      |                  |                      |                       |                           |                              | يات                                     | ورود اطلا         |                                   |
|   |                |                              |                  | شمند سازی )          | ، اطلاعات، امنیت و هو | , محترم گروه توسعه فناوری | 626804 : اسماعیل قنبری (رئیس | * پرسنل: 78                             |                   | •••                               |
|   |                |                              | Ú                | نوع بیمه: تکمیل درما | 6                     | ð ( ~                     | :میل درمان_1404- 1405        | * قرارداد بیمه: تک                      |                   |                                   |
|   |                |                              |                  |                      |                       |                           |                              | گروهبندی نوع بیمه:                      |                   |                                   |
|   |                | ( <b>``</b>                  |                  |                      |                       |                           |                              | پيوست:                                  |                   |                                   |
|   |                |                              |                  |                      |                       |                           |                              | inter and                               |                   |                                   |
|   |                |                              |                  |                      |                       |                           |                              | 001104                                  |                   |                                   |
|   |                | شمارة بيمة                   | لسبت             | وضعبت تكغل           | نام پدر               | شمارة ملى                 | טריק יפע                     | • نام و نام خانواددی<br>اسماعیا رقبیندی |                   |                                   |
|   |                |                              |                  |                      | مسين                  |                           |                              | التشعين فبرك                            | 0                 |                                   |
|   |                |                              |                  |                      |                       |                           |                              |                                         | ٨                 |                                   |
|   |                |                              |                  |                      |                       |                           |                              |                                         |                   | ÷ =                               |
|   |                | *                            |                  |                      |                       |                           |                              |                                         |                   |                                   |
|   |                |                              | تاييد نهايو      |                      |                       |                           |                              |                                         | Activate Wind     |                                   |
|   |                |                              |                  |                      |                       |                           |                              |                                         | Go to Settings to | activate Windows. 08:21<br>دوشنبه |
|   |                |                              |                  |                      |                       |                           |                              |                                         |                   | 2 فروردین                         |
|   | ✓ Type here    | e to search                  | . 💽 😒            | 📄 💼 😣                |                       | PS 📢                      | 💽 🔲 💿                        | 🚿 _ 💎                                   | c 🔨 📣 🤀 🔂         | 6 815 AM<br>FA 4/14/2025          |

۴-در صورت صحیح بودن مشخصات خود و افراد تحت تکفل اقدام به تایید نهایی نمایید قابل ذکر است پس از تایید نهایی امکان اصلاح و یا ویرایش وجود ندارد لطفا دقت نمایید

با تشكر